## Manual de homologação:

Entrar com o vínculo Chefia/Diretoria:

Prazo para homologação das entregas e justificativas: até o 15º dia do mês subsequente.

Passo 1 – Clicar em homologação-> clicar no nome do servidor:

|                                                                                                    | Chefia/Diretoria (Alterar<br>Coord. de Cadastro de Pessoas (reito | Vínculo)<br>ia)                                                                                                    | 0 | <mark>۵</mark> پ |
|----------------------------------------------------------------------------------------------------|-------------------------------------------------------------------|----------------------------------------------------------------------------------------------------|---|------------------|
| 🕈 Início                                                                                                    | 1                                                                 | > Homologação                                                                                                    |   |                  |
| Configurações do sistema                                                                                                    |                                                                   | Homologação                                                                                                    |   |                  |
| <ul> <li>Plano e Política<br/>Institucional</li> <li>Plano Estratégico</li> <li>Plano Gerencial</li> <li>Plano Individual</li> <li>Homologação</li> </ul> | -> 1                                                              | <ul> <li>Visualize e homologue as entregas e as justificativas dos servidores</li> <li>Nesta página você consegue visualizar e homologar as entregas e as justificativas a respeito das entregas dos servidores.</li> <li>Pode deixar comentários a respeito das entregas e justificativas.</li> </ul> |   |                  |
| II Relatórios                                                                                                    |                                                                   | Q Busca                                                                                                    |   |                  |
|                                                                                                    |                                                                   | Andressa Camargo Poloni<br>Luiz Vicente Koche Vieira -> 2<br>Vat<br>Pendente de homologação<br>Pendente de homologação                                                                                                    |   |                  |
|                                                                                                    |                                                                   | Nilton Carlos Ribeiro Loureiro<br>Pendente de homologação                                                                                                    |   |                  |
|                                                                                                    |                                                                   |                                                                                                    |   |                  |

Passo 2 – Verificar as justificativas e as entregas finalizadas que estão pendentes para homologar, clicar em selecionar tudo para que tudo seja homologado de uma só vez:

| < Voltar para seleção dos servidores                                            |                                                                 |  |  |  |  |
|---------------------------------------------------------------------------------|-----------------------------------------------------------------|--|--|--|--|
| Luiz Vicente Koche Vieira                                                       |                                                                 |  |  |  |  |
| Justificativas                                                                  | Entregas finalizadas                                            |  |  |  |  |
| Q Busca                                                                         | + FILTROS                                                       |  |  |  |  |
| 🗹 Pendente de homologação 🚯 🗌 Homologado 🚯 🗌 Negado 🚯 🗌 Necessita de correção 🚯 |                                                                 |  |  |  |  |
| 2024                                                                            |                                                                 |  |  |  |  |
| SETEMBRO A                                                                      |                                                                 |  |  |  |  |
| Selecionar tudo                                                                 |                                                                 |  |  |  |  |
| #41966 Finalizada atendimento administrativos Assunto detalhado:                | #41965 Finalizada atendimento administrativo Assunto detalhado: |  |  |  |  |
| 16/09/2024 a 30/09/2024                                                         | 16/09/2024 a 30/09/2024                                         |  |  |  |  |
| #41964 Finalizada atendimento operacional Assunto detalhado:                    | e42364 Finalizada atividades administrativas Assunto detalhado: |  |  |  |  |
| 16/09/2024 a 30/09/2024                                                         | 23/09/2024 a 27/09/2024                                         |  |  |  |  |

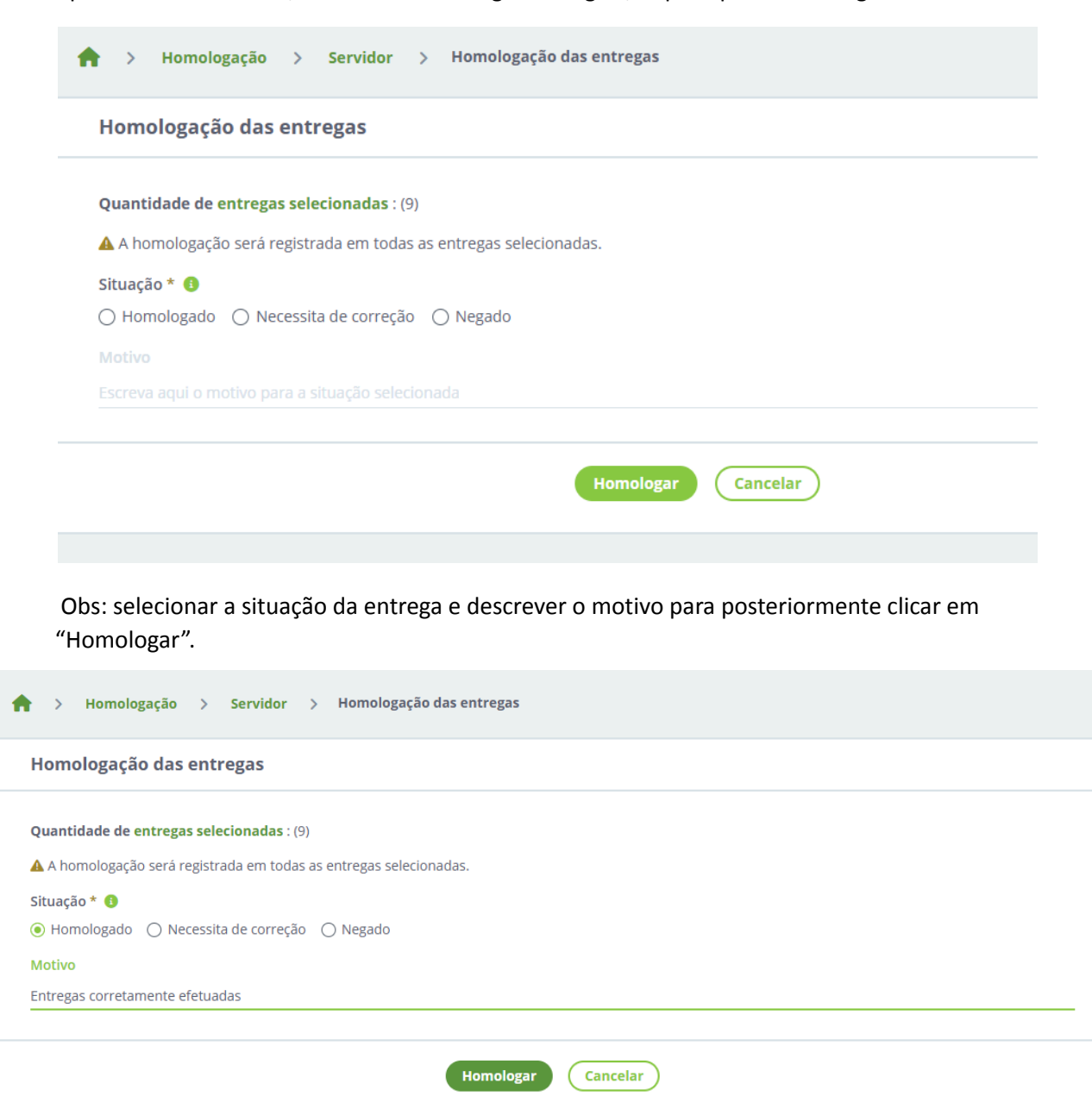

Após "selecionar tudo", clicar em "Homologar entregas", o qual aparecerá a seguinte tela:

Por fim clicar em Homologar, aparecerá a mensagem de "Entregas avaliadas com sucesso".

Fazer o mesmo passo a passo para as justificativas.